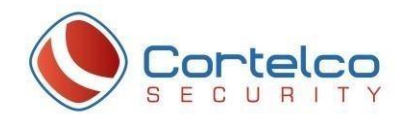

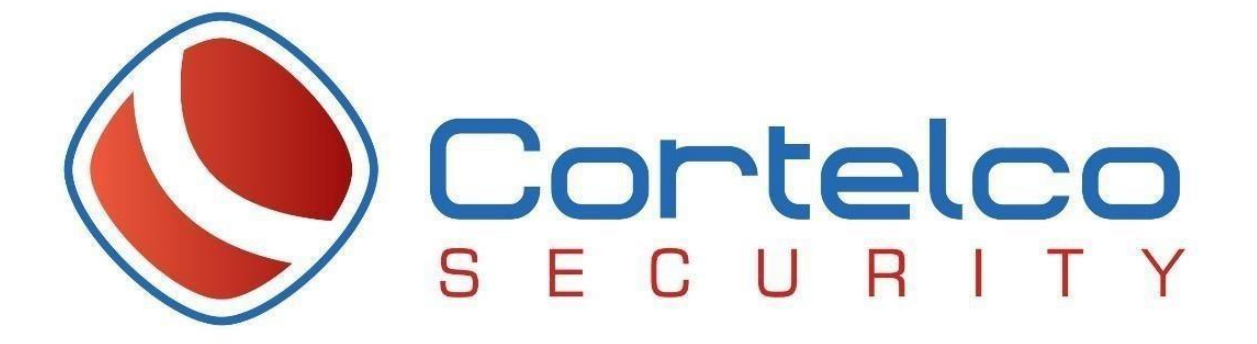

# Global Protect Installation

# Guide

| Agent Download            | 2   |
|---------------------------|-----|
| Global Agent Installation | 3-4 |
| Configure VPN             | 5-6 |

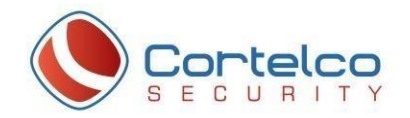

### INSTALLATION GUIDE

Via web browser access type: <u>http://www.salud.gov.pr/vpn</u>

Click to download the Global Protect agent that matches your computer architecture

> GlobalProtect Client Health Checks

# **Download the GlobalProtect VPN Client**

Download Windows 32 bit GlobalProtect agent

Download Windows 64 bit GlobalProtect agent

Download Mac 32/64 bit GlobalProtect agent

Download Linux GlobalProtect agent

After download double-click on the GlobalProtect agent, and click NEXT

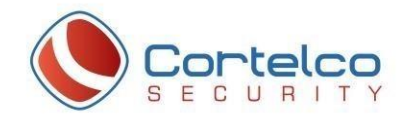

### GLOBAL AGENT INSTALLATION

Run the downloaded file and click **NEXT** 

| 🖟 GlobalProtect                                                                                        |                                             |                                               |                                      |                                            | 1000                                |                                  | $\times$ |
|----------------------------------------------------------------------------------------------------|---------------------------------------------|-----------------------------------------------|--------------------------------------|--------------------------------------------|-------------------------------------|----------------------------------|----------|
| Welcome to the Gl                                                                                      | obalPro                                     | otect Se                                      | tup V                                | /izard                                     | , <i>  </i>                         | alog                             | alto     |
| The installer will guide you throu<br>computer.                                                        | gh the step:                                | s required to                                 | install Glo                          | balProtect                                 | t v5.0.5                            | on your                          |          |
| WARNING: This computer prog<br>Unauthorized duplication or distr<br>or criminal penalties, and will be | ram is prote<br>ibution of th<br>prosecuted | cted by copy<br>is program, o<br>to the maxim | right law<br>or any por<br>num exter | and intern-<br>tion of it, m<br>t possible | ational tr<br>nay resul<br>under th | eaties.<br>t in seven<br>ne law. | e civil  |
|                                                                                                    |                                             | Cancel                                        |                                      | < Back                                     |                                     | Next                             | >        |

Use default path installation and click **NEXT** 

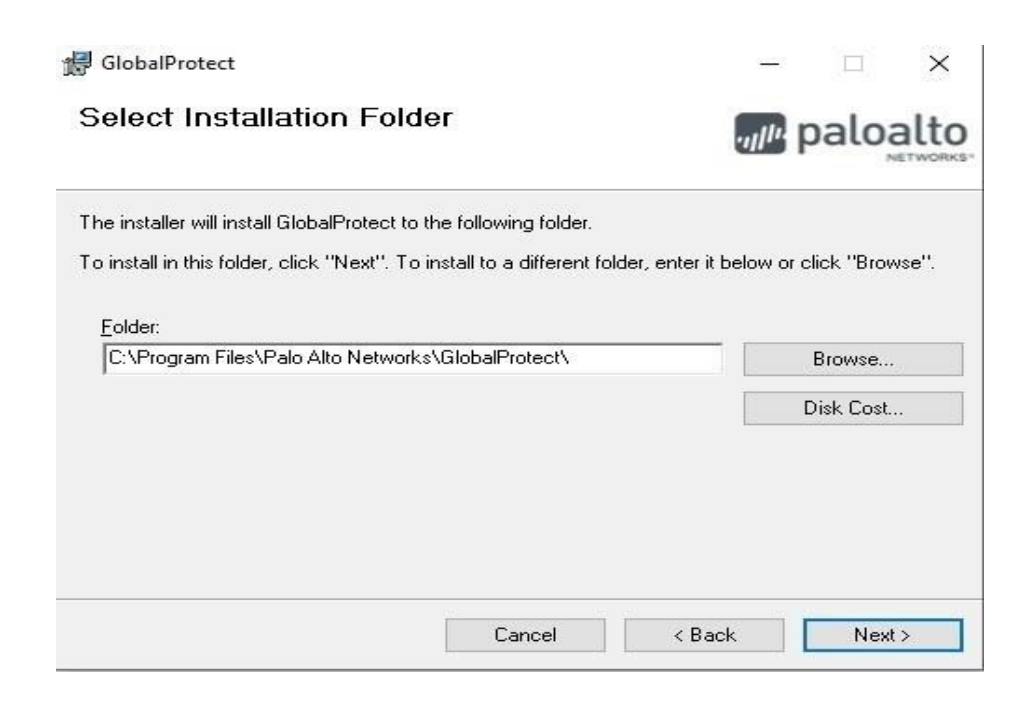

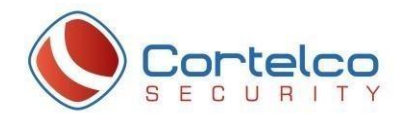

#### Click **NEXT** to begin the installation

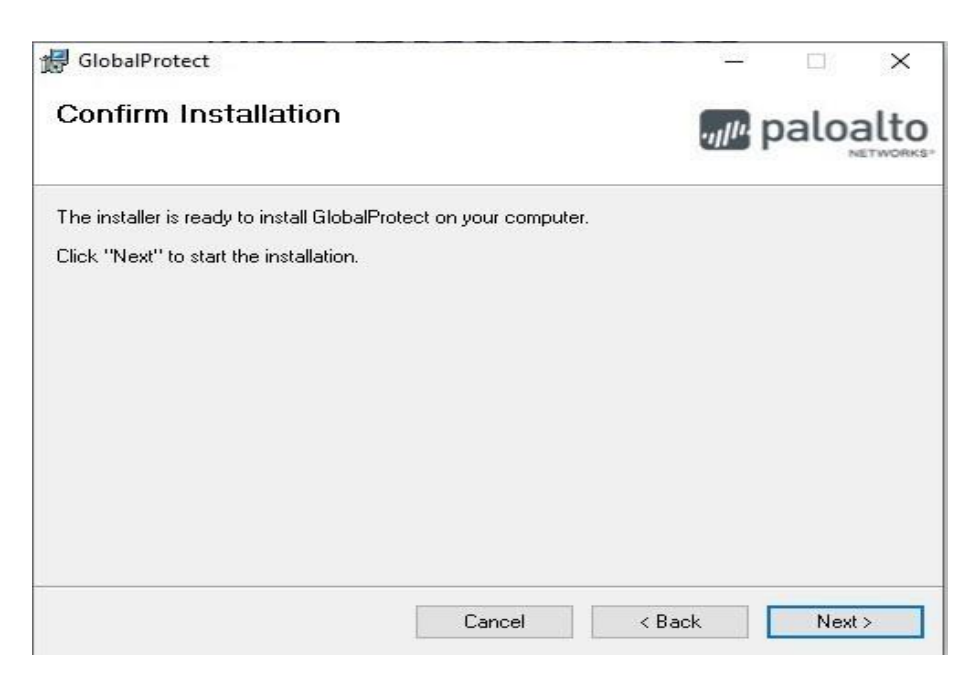

#### Click **CLOSE** to exit

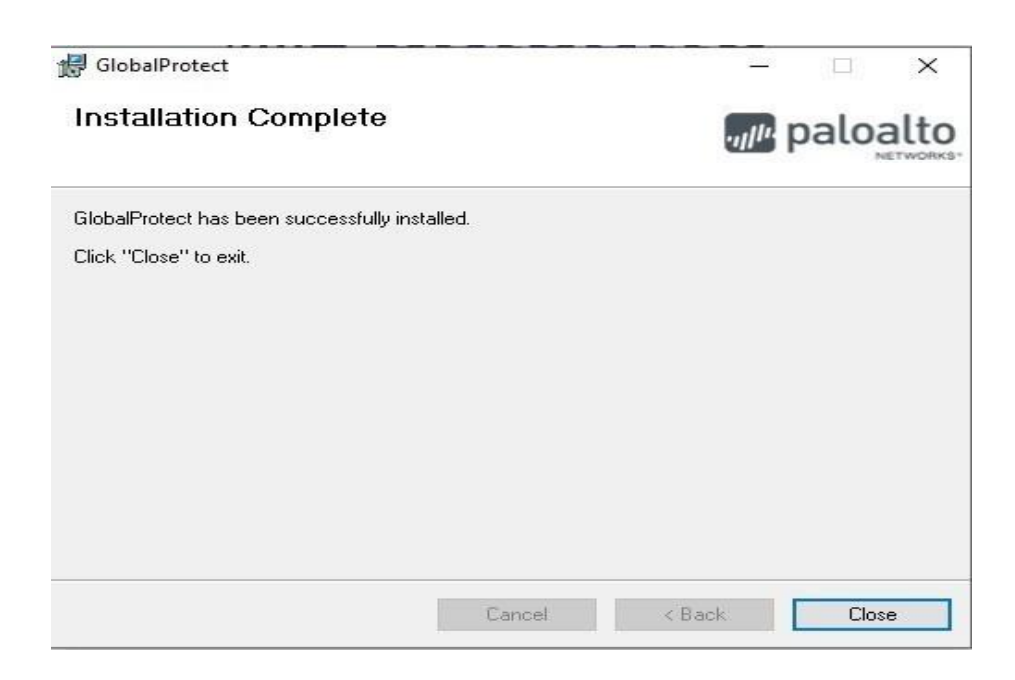

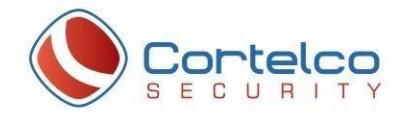

### **CONFIGURE VPN**

Go to taskbar and click the grayed-out world icon

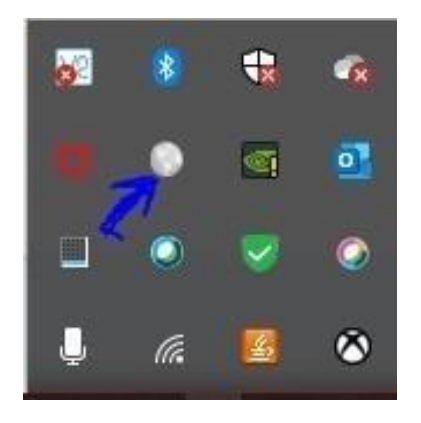

When the Global Protect window appears, type the portal address, **vpnportal.salud.gov.pr**, and click **CONNECT** 

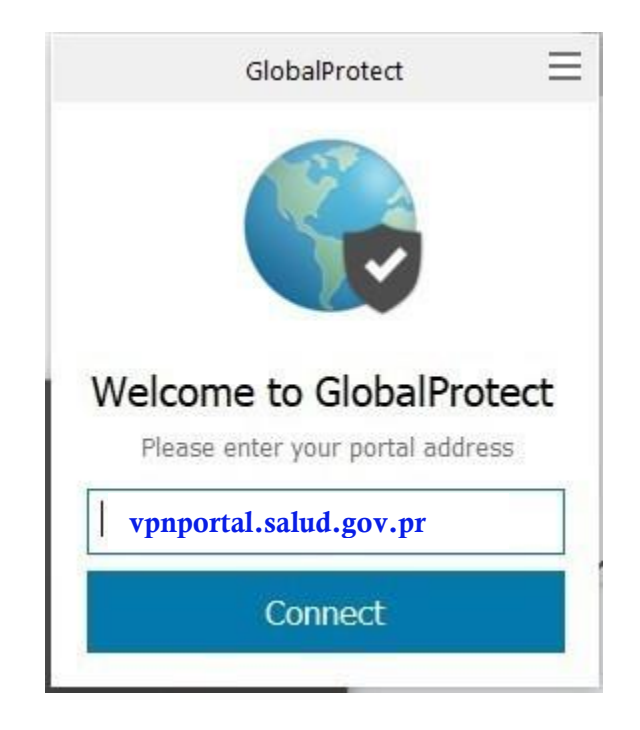

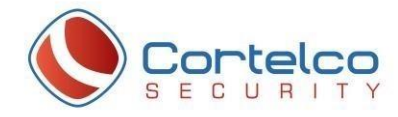

After the portal address has been entered, the Sign In window appears. Type your domain: **odsi\_dmn**, **username** and **password**.

(Account used to login to corporate computers)

| GlobalProte | ect                   |                                                              | × |  |  |  |
|-------------|-----------------------|--------------------------------------------------------------|---|--|--|--|
|             | Sign II               | <b>n</b><br>redentials                                       |   |  |  |  |
|             | Portal:<br>Username   | (Portal address will appear in this area)<br>odsi_dmn\00abc1 |   |  |  |  |
|             | Password ************ |                                                              |   |  |  |  |
|             |                       | Cancel Sign In                                               |   |  |  |  |

When the Connected window is shown, the authentication process has been successful. You're ready to go.

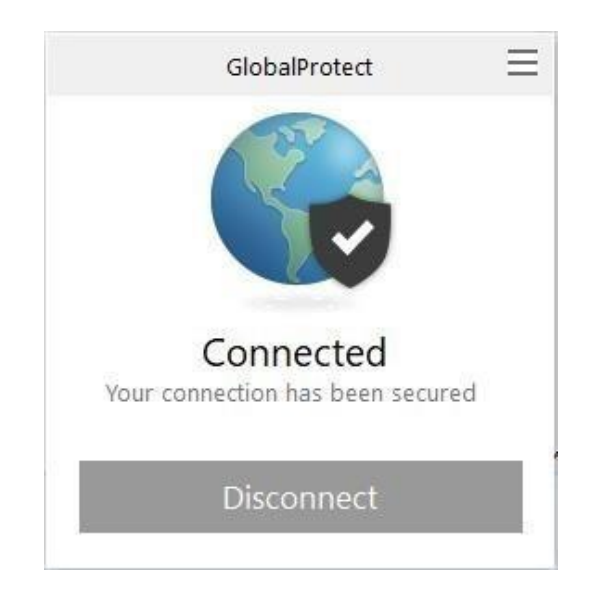